Návod na obsluhu

Ovládacia jednotka

# Logamatic RC310

# **Buderus**

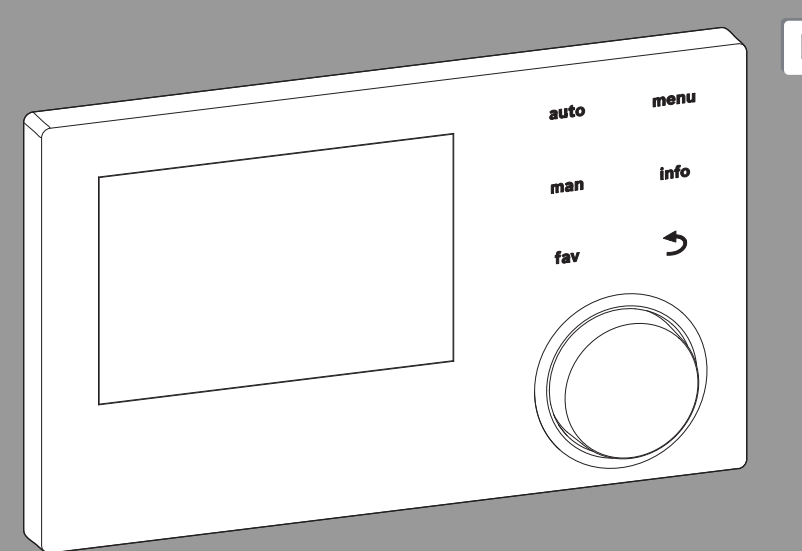

## EMS plus

0 010 008 086-001

6720871987 (2017/05)

CE

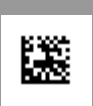

Pred obsluhou zariadenia si prosím pozorne prečítajte.

## Obsah

| Vysv  | etlenie symbolov a bezpečnostné pokyny 3                                                                                                    |
|-------|----------------------------------------------------------------------------------------------------|
| 1.1   | Vysvetlenia symbolov 3                                                                                                    |
| 1.2   | Všeobecné bezpečnostné pokyny 3                                                                                                    |
| Údaj  | e o výrobku 4                                                                                                    |
| 2.1   | Údaje o výrobku týkajúce sa spotreby energie 4                                                                                                    |
| 2.2   | Platnosť technickej dokumentácie 4                                                                                                    |
| Preh  | řad ovládacích prvkov a symbolov 5                                                                                                    |
| Obsl  | uha 6                                                                                                    |
| 4.1   | Voľba vykurovacieho okruhu pre štandardné zobrazenie                                                                                                    |
| 4.2   | Nastavenie prevádzkového režimu 7                                                                                                    |
| 4.3   | Vyvolanie želanej priestorovej teploty 7                                                                                                    |
| 4.4   | Dočasná zmena priestorovej teploty 7                                                                                                    |
| 4.5   | Trvalá zmena priestorovej teploty 8                                                                                                    |
| 4.6   | Úprava nastavení vykurovania pomocou<br>časového programu (automatická prevádzka) 9                                                                                                    |
| 4.7   | Nastavenie druhu časového programu 10                                                                                                    |
| 4.8   | Voľba aktívneho časového programu pre vykurovanie 10                                                                                                    |
| 4.9   | Premenovanie časového programu alebo vykurovacieho okruhu 11                                                                                                    |
| 4.10  | Nastavenie teplej vody 11                                                                                                    |
| 4.11  | Úprava nastavení pre prípravu teplej vody pomocou časového programu 12                                                                                                    |
| 4.12  | Úprava časového programu cirkulácie teplej vody 13                                                                                                    |
| 4.13  | Nastavenie dovolenkového programu 13                                                                                                    |
| 4.14  | Ďalšie nastavenia 14                                                                                                    |
| 4.15  | Menu obľúbených funkcií $\dots \dots 15$                                                                                                    |
| 4.16  | Zapnutie a vypnutie vykurovania/prípravy teplej vody 15                                                                                                    |
| 4.17  | Núdzová prevádzka 16                                                                                                    |
| Hlavi | né menu                                                                                                    |
| 5.1   | Nastavenia kotla 16                                                                                                    |
| 5.2   | Nastavenia vykurovania 17                                                                                                    |
| 5.3   | Nastavenia teplej vody 18                                                                                                    |
| 5.4   | Nastavenie dovolenkového programu 20                                                                                                    |
| 5.5   | Všeobecné nastavenia 21                                                                                                    |
| 5.6   | Nastavenia pre d'alšie systémy alebo<br>zariadenia                                                                                                    |
|       | Vysv<br>1.1<br>1.2<br>Údají<br>2.1<br>2.2<br>Preh<br>Obslí<br>4.1<br>4.2<br>4.3<br>4.4<br>4.5<br>4.6<br>4.7<br>4.8<br>4.9<br>4.10<br>4.11<br>4.12<br>4.13<br>4.14<br>4.15<br>4.10<br>4.11<br>4.12<br>4.13<br>4.11<br>4.12<br>4.13<br>4.11<br>4.12<br>4.13<br>4.11<br>4.12<br>4.10<br>4.11<br>4.12<br>4.10<br>4.11<br>4.12<br>4.13<br>4.14<br>4.15<br>5.1<br>5.2<br>5.3<br>5.4<br>5.5<br>5.6 |

| 6  | Vyvolanie informácií o zariadení     | 22 |
|----|--------------------------------------|----|
| 7  | Poruchy                              | 24 |
| 8  | Elektrické a elektronické zariadenia | 24 |
| 9  | Prehľad Hlavné menu                  | 25 |
| 10 | ) Prehľad Info                       | 26 |

1

## 1 Vysvetlenie symbolov a bezpečnostné pokyny

## 1.1 Vysvetlenia symbolov

## Výstražné upozornenia

Signálne výrazy uvedené vo výstražných upozorneniach označujú druh a intenzitu následkov v prípade nedodržania opatrení na odvrátenie nebezpečenstva.

V tomto dokumente sú definované a môžu byť použité nasledovné výstražné výrazy:

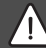

NEBEZPEČENSTVO:

NEBEZPEČENSTVO znamená, že dôjde k ťažkým až život ohrozujúcim zraneniam.

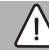

## VAROVANIE:

VAROVANIE znamená, že môže dôjsť k ťažkým až život ohrozujúcim zraneniam.

## POZOR:

POZOR znamená, že môže dôjsť k ľahkým až stredne ťažkým zraneniam osôb.

## **UPOZORNENIE:**

UPOZORNENIE znamená, že môže dôjsť k vecným škodám.

## Dôležité informácie

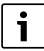

Dôležité informácie bez ohrozenia ľudí alebo rizika vecných škôd sú označené informačným symbolom. 1.2 Všeobecné bezpečnostné pokyny

## $\Delta$ Pokyny pre cieľovú skupinu

Tento návod na obsluhu je určený pre prevádzkovateľa vykurovacieho zariadenia.

Je nutné dodržiavať pokyny uvedené vo všetkých návodoch. V prípade nedodržania pokynov môže dôjsť k vecným škodám a zraneniam osôb, až s následkom smrti.

- Pred začiatkom obsluhy si prečítajte návody na obsluhu (kotla, regulátora vykurovania, atď.) a majte ich odložené tak, aby boli k dispozícii.
- Dodržujte bezpečnostné a výstražné upozornenia.

## $\Delta$ Správne použitie

 Výrobok používajte výlučne na reguláciu vykurovacích zariadení.

Akékoľvek iné použitie nie je správne. Na škody v dôsledku porušenia týchto ustanovení sa nevzťahuje záruka.

## \land Škody spôsobené mrazom

Keď zariadenie nie je v prevádzke, môže zamrznúť:

- Dodržujte pokyny týkajúce sa protimrazovej ochrany.
- Zariadenie nechávajte vždy zapnuté kvôli ďalším funkciám, napr. príprave teplej vody alebo ochrane proti zablokovaniu.
- Vzniknuté poruchy dajte ihneď odstrániť.

## ▲ Nebezpečenstvo obarenia v miestach odberu teplej vody

 V prípade nastavenia teplôt teplej vody vyšších ako 60 °C alebo ak je zapnutá tepelná dezinfekcia, je nutné nainštalovať zmiešavacie zariadenie.
 V prípade pochybností sa spýtajte odborníka.

## 2 Údaje o výrobku

Ovládacia jednotka RC310 reguluje každý z max. 4 vykurovacích okruhov vždy niektorým z z hlavných druhov regulácie:

- Regulácia podľa priestorovej teploty
- Regulácia podľa vonkajšej teploty
- Regulácia podľa vonkajšej teploty s vplyvom priestorovej teploty
- Regulácia s konštantnou (nemennou) teplotou.

# i

Pre reguláciu podľa priestorovej teploty a reguláciu podľa vonkajšej teploty s vplyvom priestorovej teploty platí: Termostatické ventily v referenčnom priestore (priestor, kde je namontovaná ovládacia jednotka alebo diaľkové ovládanie) musia byť úplne otvorené!

Texty zobrazované na displeji závisia od verzie softvéru ovládacej jednotky a prípadne sa môžu líšiť od textov uvedených v tomto návode.

Rozsahy nastavení, základné nastavenia a rozsah funkcií závisia od miesta inštalácie zariadenia a prípadne sa môžu líšiť od údajov uvedených v tomto návode:

- Ak sú nainštalované 2 alebo viaceré vykurovacie okruhy, tak sú k dispozícii a sú potrebné nastavenia pre viaceré vykurovacie okruhy.
- Ak je k vykurovaciemu okruhu priradená ovládacia jednotka RC200 alebo RC200 RF ako diaľkové ovládanie, tak pre príslušný vykurovací okruh nie sú k dispozícii všetky nastavenia.
- Ak sú nainštalované 2 systémy teplej vody, tak sú k dispozícii a sú potrebné nastavenia pre 2 systémy teplej vody.
- Ak sú nainštalované špeciálne časti zariadenia a moduly (napr. solárny modul MS200, kaskádový modul MC400), tak sú k dispozícii a sú potrebné príslušné nastavenia.

 V prípade inštalácie určitých typov kotlov alebo kaskádového modulu sú prípadne k dispozícii a sú potrebné ďalšie nastavenia.

## 2.1 Údaje o výrobku týkajúce sa spotreby energie

Uvedené údaje o výrobku zodpovedajú požiadavkám nariadenia EÚ č. 811/2013 doplňujúceho smernicu ErP 2010/ 30/EÚ. Pre výpočet energetickej účinnosti vykurovania priestoru spojeným zariadením je potrebná trieda regulátora teploty, príslušný údaj je možné získať z listu s údajmi o zariadení.

| Funkcia RC310                                                                    | Trieda <sup>1)</sup> | [%] <sup>1),2)</sup> |   |
|----------------------------------------------------------------------------------|----------------------|----------------------|---|
| RC310                                                                            | [                    |                      |   |
| Modulačná regulácia podľa<br>priestorovej teploty                                | v                    | 3,0                  | • |
| RC310<br>a snímač vonkajšej teploty                                              |                      | ₽                    |   |
| Modulačná regulácia podľa<br>vonkajšej teploty                                   | II                   | 2,0                  | 0 |
| Regulácia podľa vonkajšej<br>teploty, on/off                                     | III                  | 1,5                  | 0 |
| Modulačná regulácia podľa<br>priestorovej teploty                                | V                    | 3,0                  | 0 |
| Modulačná regulácia podľa<br>vonkajšej teploty s vplyvom<br>priestorovej teploty | VI                   | 4,0                  | • |
| Regulácia podľa vonkajšej<br>teploty s vplyvom priestorovej<br>teploty, on/off   | VII                  | 3,5                  | 0 |

Tab. 1 Údaje o výrobku týkajúce sa energetickej účinnosti

- Stav pri dodávke
- nastaviteľné
- Klasifikácia ovládacej jednotky podľa nariadenia EÚ č. 811/2013 o označovaní spojených zariadení
- Prínos k energetickej účinnosti vykurovania priestoru v závislosti od ročného obdobia v %

## 2.2 Platnosť technickej dokumentácie

Údaje uvedené v technickej dokumentácii kotlov, regulátorov vykurovania alebo systémov zbernice EMS platia pre túto ovládaciu jednotku aj naďalej.

## 3 Prehľad ovládacích prvkov a symbolov

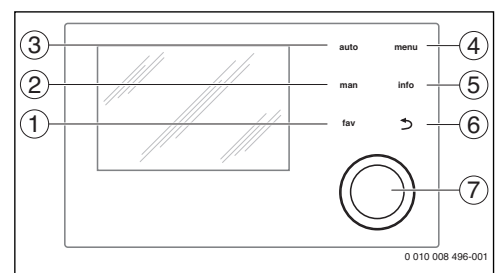

Obr. 1 Ovládacie prvky

- [1] Tlačidlo **fav**: Obľúbené funkcie (krátke stlačenie) a obľúbené menu (podržať stlačené)
- [2] Tlačidlo **man**: Ručná prevádzka (krátke stlačenie) a dočasná ručná prevádzka (podržať stlačené)
- [3] Tlačidlo auto: Automatická prevádzka s časovým programom
- [4] Tlačidlo menu: Hlavné menu (krátke stlačenie)
- [5] Tlačidlo **info**: Informačné menu alebo ďalšie informácie o aktuálnej voľbe
- [6] Tlačidlo -: Vyvolanie nadradenej roviny menu alebo zamietnutie hodnoty (krátkym stlačením), návrat na štandardné zobrazenie (podržať stlačené)
- [7] Volič: Voľba (otočiť) a potvrdenie (stlačiť)

## i

Ak je podsvietenie displeja vypnuté, tak sa pri prvom stlačení voliča iba zapne. Otočením voliča a stlačením ďalšieho ovládacieho prvku sa okrem popísaného účinku zapne aj osvetlenie. Popisy ovládacích prvkov v tomto návode vždy vychádzajú z predpokladu, že je podsvietenie zapnuté. Ak nestlačíte žiadny ovládací prvok, podsvietenie sa automaticky vypne (pri štandardnom zobrazení cca. 30 s, v menu cca. 30 min, pri poruche 24 h).

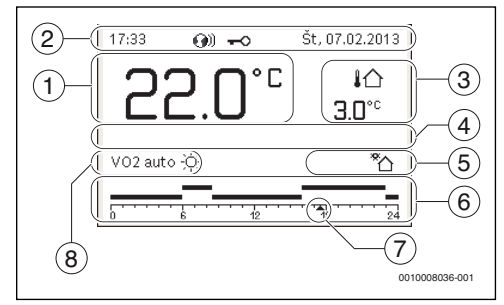

Obr. 2 Symboly v štandardnom zobrazení (znázornenie príkladu)

i

Štandardné zobrazenie sa vzťahuje výlučne na zobrazený vykurovací okruh. Stlačenie tlačidla **man**, tlačidla **auto** a zmena želanej priestorovej teploty v štandardnom zobrazení sa prejavia iba na zobrazovanom vykurovacom okruhu.

| Poz. | Symbol         | Vysvetlenie                                                                                                    |  |  |
|------|----------------|----------------------------------------------------------------------------------------------------|--|--|
| 1    | 22.0°°         | <ul> <li>Zobrazenie hodnoty (zobrazenie<br/>aktuálnej teploty):</li> <li>Priestorová teplota v prípade<br/>inštalácie na stenu</li> <li>Teplota kotla v prípade inštalácie v<br/>kotle.</li> </ul>                                                                |  |  |
| 2    | -              | Informačný riadok: Zobrazenie času,<br>dňa v týždni a dátumu                                                                                                    |  |  |
|      | <b>(</b> ))    | Informačný riadok: Súčasťou systému je<br>komunikačný modul a spojenie so<br>serverom výrobcu je aktívne.                                                                                                    |  |  |
|      | <del>~</del> 0 | Informačný riadok: Je aktívne<br>blokovanie tlačidiel (ak si želáte zapnúť<br>alebo vypnúť blokovanie tlačidiel,<br>podržte stlačené tlačidlo <b>auto</b> a volič).                                                                                               |  |  |
| 3    | ∤ঐ<br>3.0°     | Ďalšie zobrazenie teploty (zobrazenie<br>ďalšej teploty): Vonkajšia teplota,<br>teplota solárneho kolektora alebo<br>systému teplej vody.                                                                                                    |  |  |
| 4    | -              | Textová informácia: Napríklad<br>označenie aktuálne zobrazovanej<br>teploty (→ obr. 2, [1]); v prípade<br>priestorovej teploty sa nezobrazí žiadne<br>označenie. Ak sa vyskytla porucha,<br>bude sa zobrazovať upozornenie<br>dovtedy, kým sa porucha neodstráni. |  |  |

| Poz. | Symbol            | Vysvetlenie                                                                                                    |  |
|------|-------------------|----------------------------------------------------------------------------------------------------|--|
| 5    | *                 | Informačná grafika: Čerpadlo solárneho<br>zariadenia je v prevádzke.                                                                                                    |  |
|      | <b>`</b>          | Informačná grafika: Je aktívna príprava<br>teplej vody                                                                                                    |  |
|      | ×                 | Informačná grafika: Príprava teplej vody<br>je vypnutá                                                                                                    |  |
|      | ٥                 | Informačná grafika: Horák je zapnutý<br>(plameň)                                                                                                    |  |
|      | В                 | Informačná grafika: Kotol je blokovaný<br>(napr. alternatívnym zdrojom tepla).                                                                                                    |  |
| 6    | 12                | Časový program: Grafické zobrazenie<br>aktívneho časového programu pre<br>zobrazený vykurovací okruh. Výška<br>stĺpca zhruba predstavuje želanú<br>priestorovú teplotu v rôznych časových<br>úsekoch. |  |
| 7    | <u></u>           | Časová značka 🛦 zobrazuje aktuálny<br>čas v časovom programe v krokoch po<br>15 minútach (= rozdelenie časovej osi).                                                                                  |  |
| 8    | auto              | Prevádzkový režim: Aktívna<br>automatická prevádzka (podľa<br>časového programu) s vykurovacím<br>okruhom.                                                                                            |  |
|      | VO2 auto          | Prevádzkový režim: Aktívna<br>automatická prevádzka (podľa<br>časového programu) pre zobrazený<br>vykurovací okruh.                                                                                   |  |
|      | *                 | Prevádzkový režim: Aktívna vykurovacia prevádzka.                                                                                                    |  |
|      | C                 | Prevádzkový režim: Aktívna tlmená<br>prevádzka.                                                                                                    |  |
| 8    | Leto (vyp)        | Prevádzkový režim: Aktívny režim letnej<br>prevádzky (vykurovanie vypnuté,<br>aktívna príprava teplej vody) s<br>vykurovacím okruhom                                                                  |  |
|      | VO2 Leto<br>(vyp) | Prevádzkový režim: Aktívny režim letnej<br>prevádzky (vykurovanie vypnuté,<br>aktívna príprava teplej vody) pre<br>zobrazený vykurovací okruh.                                                        |  |
| 8    | ručne             | Prevádzkový režim: Aktívna ručná<br>prevádzka; s jedným vykurovacím<br>okruhom.                                                                                                    |  |
|      | VO2 ručne         | Prevádzkový režim: Aktívna ručná<br>prevádzka; pre zobrazený vykurovací<br>okruh.                                                                                                    |  |

| Poz.                          | Symbol                  | Vysvetlenie                                                                                                    |
|-------------------------------|-------------------------|----------------------------------------------------------------------------------------------------|
| 8                             | Dovol. do<br>31.12.2099 | Prevádzkový režim: Aktívny<br>prevádzkový režim Dovolenka; s jedným<br>vykurovacím okruhom.                                     |
| VO2 Dovol.<br>do<br>31.12.209 |                         | Prevádzkový režim: Aktívny<br>prevádzkový režim Dovolenka; pre<br>zobrazený vykurovací okruh a príp. pre<br>systém teplej vody. |
| 8                             | ЪЦ                      | Prevádzkový režim: Vykurovanie<br>vypnuté (všetky vykurovacie okruhy)                                                           |
| *                             |                         | Prevádzkový režim: Aktívny<br>prevádzkový režim Kominár                                                                         |
|                               |                         | Prevádzkový režim: Aktívna núdzová<br>prevádzka                                                                                 |
|                               | E                       | Prevádzkový režim: Externá požiadavka<br>tepla                                                                                  |

Tab. 2 Symboly na displeji

## 4 Obsluha

Prehľad štruktúry hlavného menu a pozície jednotlivých bodov menu je zobrazený na konci tohto dokumentu.

Nasledovné popisy vychádzajú zo štandardného zobrazenia ( $\rightarrow$  obr. 2, str. 5).

## 4.1 Voľba vykurovacieho okruhu pre štandardné zobrazenie

V štandardnom zobrazení sa vždy zobrazujú iba údaje jedného vykurovacieho okruhu. Ak sú nainštalované 2 alebo viaceré vykurovacie okruhy, dá sa nastaviť, ktorý z nich sa bude zobrazovať v štandardnom zobrazení.

Ak chcete zvoliť vykurovací okruh, stlačte a otočte volič.

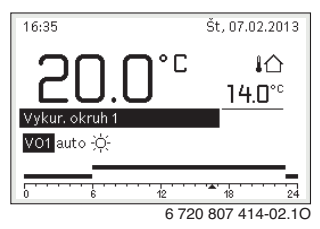

 Aby ste svoju voľbu potvrdili, počkajte niekoľko sekúnd alebo stlačte volič.

i

Váš servisný technik môže nastaviť, ktoré vykurovacie okruhy tu budú k dispozícii.

## 4.2 Nastavenie prevádzkového režimu

## Aktivácia automatickej prevádzky (pomocou časového programu)

Ak je aktívna ručná prevádzka:

Stlačte tlačidlo auto.

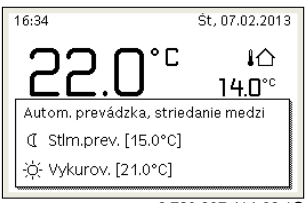

6 720 807 414-03.10

Zobrazí sa vyskakovacie okno a časový program je aktivovaný.

## Aktivácia ručnej prevádzky (bez časového programu)

Ak je aktívna automatická prevádzka:

Stlačte tlačidlo man.

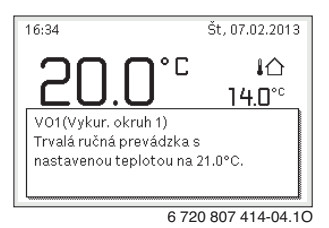

Zobrazí sa vyskakovacie okno a priestorová teplota sa trvalo reguluje na nastavenú hodnotu.

i

Ak je pre vykurovací okruh nastavený druh regulácie s konštantnou teplotou (napr. pre bazén alebo vetracie zariadenie), tak v tomto vykurovacom okruhu neexistuje ručný prevádzkový režim.

## 4.3 Vyvolanie želanej priestorovej teploty

#### Automatická prevádzka

Ak je aktívna automatická prevádzka:

Stlačte tlačidlo auto.

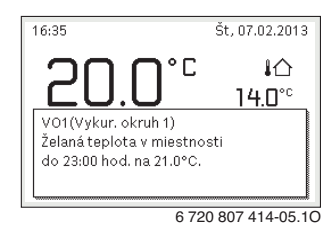

Zobrazí sa vyskakovacie okno s aktuálnou požadovanou priestorovou teplotou.

### Ručná prevádzka

Ak je aktívna ručná prevádzka:

Stlačte tlačidlo man.

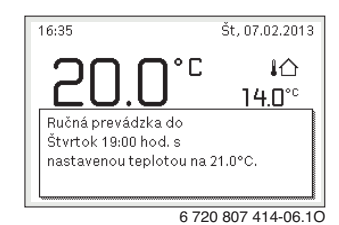

Zobrazí sa vyskakovacie okno s aktuálnou požadovanou priestorovou teplotou. Ak je ručná prevádzka aktivovaná na obmedzenú dobu, zobrazí sa aj údaj jej ukončenia.

## 4.4 Dočasná zmena priestorovej teploty

## Zachovanie režimu automatickej prevádzky

Ak je aktívna automatická prevádzka:

 Otočte a stlačte volič, aby ste nastavili želanú priestorovú teplotu.

Príslušný časový úsek sa zobrazí odlišne od zvyšných časových úsekov.

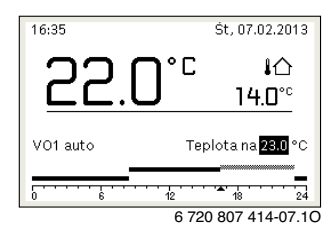

Zmena platí dovtedy, kým sa nedosiahne nasledujúci spínací čas časového programu.

Zrušenie zmeny teploty:

 Otočením a stlačením voliča nastavíte hodnotu uloženú v časovom programe.

## -alebo-

 Aktivujte ručnú prevádzku a následne opäť automatickú prevádzku.

Príslušný časový úsek sa opäť zobrazí rovnako ako zvyšné časové úseky.

## Aktivácia dočasnej ručnej prevádzky

 Stlačte tlačidlo man a podržte ho stlačené, kým sa na displeji nezobrazí pole pre zadanie doby trvania ručnej prevádzky.

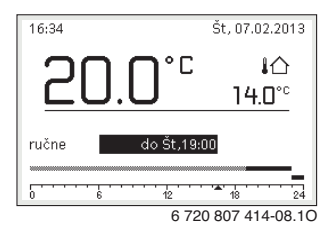

- Otočením a stlačením voliča nastavíte dobu na max. 48 hodín.
- V prípade potreby nastavte priestorovú teplotu rovnakým spôsobom ako v režime automatickej prevádzky.

Zrušenie časového obmedzenia ručnej prevádzky:

 Nastavte dobu trvania na viac ako 48 hodín. Na displeji sa zobrazí trvalo.

## -alebo-

 Aktivujte automatickú prevádzku a následne ručnú prevádzku.

## 4.5 Trvalá zmena priestorovej teploty

## Automatická prevádzka

Ak je v bode menu Vykur. > Časový program > Druh čas. programu aktívne nastavenie 2 úrovne teplôt:

- Otvorte hlavné menu.
- Otvorte menu Vykur. > Nastavenia teploty > Vykur. alebo Tlmená prevádzka.

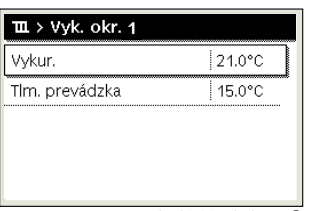

6 720 807 414-11.10

- Nastavte teploty vykurovacej prevádzky a tlmenej prevádzky a potvrďte ich alebo pre tlmenú prevádzku zvoľte a potvrďte Vykur. vyp.
- Prevádzkové režimy Vykur. a Timená prevádzka priraďte prostredníctvom časového programu k želaným časovým úsekom.

## Ak je v bode menu Vykur. > Časový program > Druh čas. programu aktívne nastavenie Voľne nastaviteľná T:

- Otvorte hlavné menu.
- ► Otvorte menu Vykur. > Prah tlm.prev..

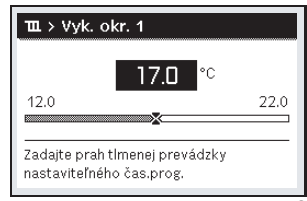

6 720 815 802-22.10

- ► Nastavte a potvrďte teplotu.
- Upravte nastavenia teploty pomocou časového programu. Ak je teplota pre časový úsek nižšia ako je nastavený prah pre tlmenú prevádzku, tak bude počas tohto časového úseku aktívna tlmená prevádzka (napr. obmedzená vykurovacia prevádzka alebo vypnuté vykurovanie).

## Ručná prevádzka

 V prípade potreby stlačte tlačidlo man, čím aktivujete ručnú prevádzku.

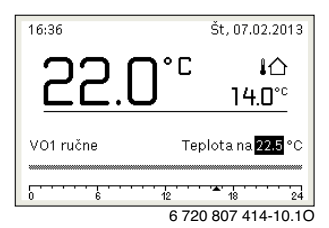

• Otočením a stlačením voliča nastavíte teplotu.

Л

## 4.6 Úprava nastavení vykurovania pomocou časového programu (automatická prevádzka)

#### Otvorenie menu úpravy časového programu pre vykurovanie

- Otvorte hlavné menu.
- Otvorte menu Vykur. > Časový program > Môj časový program 1 alebo 2.

| Ⅲ > Vykur. okruh 1               |
|----------------------------------|
| Aktivovať časový program Prog. 1 |
| Môj časový program 1 >           |
| Reset programu                   |
| Môj časový program 2 >           |
| Reset programu                   |

6 720 807 414-24.10

## Voľba dňa v týždni alebo skupiny dní

- Otvorte menu úpravy časového programu pre vykurovanie.
- Stlačte volič, čím aktivujete pole pre zadávanie dňa v týždni alebo skupiny dní.
- Zvoľte a potvrďte deň v týždni alebo skupinu dní.

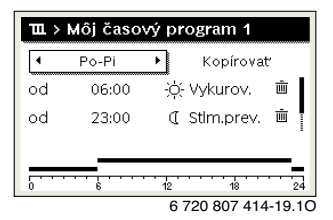

#### Presun spínacieho času

- Otvorte menu úpravy časového programu pre vykurovanie.
- Ak chcete aktivovať pole pre zadanie spínacieho času, otočte a stlačte volič.
- Nastavte a potvrďte spínací čas.

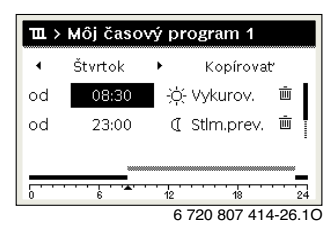

## Nastavenie teploty/prevádzkového režimu pre časový úsek

## Ak je v bode menu **Vykur. > Časový program > Druh čas.** programu aktívne nastavenie **Voľne nastaviteľná T**:

- Otvorte menu úpravy časového programu pre vykurovanie.
- Otočte a stlačte volič, čím aktivujete pole pre zadanie teploty počas časového úseku.
- Nastavte a potvrďte teplotu.

## Ak je v bode menu Vykur. > Časový program > Druh čas. programu aktívne nastavenie 2 úrovne teplôt:

- Otvorte menu úpravy časového programu pre vykurovanie.
- Otočte a stlačte volič, čím aktivujete pole pre zadanie prevádzkového režimu počas časového úseku.

| 🎟 > Môj časový program 1 |         |     |            |         |
|--------------------------|---------|-----|------------|---------|
| •                        | Štvrtok | +   | Kopírova   | at .    |
| od                       | 08:30   | ÷Ò. | Vykurov.   | 遖       |
| od                       | 23:00   | C   | Stim.prev. | ± ا     |
|                          | ·····   | 12  |            | 24      |
|                          |         | 6   | 720 807 41 | 4-27.10 |

Nastavte a potvrďte prevádzkový režim.

### Vloženie spínacieho času

- Otvorte menu úpravy časového programu pre vykurovanie.
- Ako posledný spínací čas zvoľte prázdne pole pre zadanie údajov.

| ш > | 🎞 > Môj časový program 1 |    |             |          |  |
|-----|--------------------------|----|-------------|----------|--|
| •   | Štvrtok                  | +  | Kopírovat   | ۲        |  |
| od  | 23:00                    | a  | Stlm.prev.  | <u>ن</u> |  |
| od  | :                        |    |             | I        |  |
|     | 6 · · · ·                | 12 | 18          | 24       |  |
|     |                          | 6  | 720 807 414 | 1-28.1C  |  |

Stlačte volič, aby ste aktivovali pole pre zadávanie údajov.

| ш> | Môj časo           | vý program 1                  |
|----|--------------------|-------------------------------|
| 4  | Štvrtok            | <ul> <li>Kopírovať</li> </ul> |
| od | 23:00              | 🔇 Stim.prev. 🖮 🛔              |
| od | 23:15              | ① Stlm.prev. 面                |
|    | _                  |                               |
|    | · · · <u> </u> · · | 12 18 24                      |
|    |                    | 6 720 807 414-29 10           |

Automaticky sa vloží nový spínací čas.

 Nastavte a potvrďte spínací čas. Spínacie časy sa automaticky triedia v chronologickom poradí.

## Vymazanie spínacieho času

- Otvorte menu úpravy časového programu pre vykurovanie.
- Zvoľte a potvrďte vymazanie symbolu spínacieho času ( m).

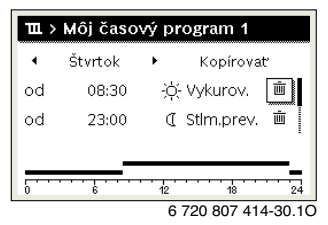

Symbol sa vzťahuje na spínací čas v rovnakom riadku.

Ak chcete vymazať spínací čas, zvoľte a potvrďte Áno. Predchádzajúci časový úsek sa predĺži až po nasledujúci spínací čas. Spínacie časy sa automaticky triedia v chronologickom poradí.

## Kopírovanie časového programu

- Otvorte menu úpravy časového programu pre vykurovanie.
- Zvoľte deň v týždni, ktorý sa má kopírovať, napr. štvrtok.

| ш >           | Ⅲ > Môj časový program 1 |                     |  |  |  |
|---------------|--------------------------|---------------------|--|--|--|
| •             | Štvrtok                  | ▶ Kopírovať         |  |  |  |
| od            | 08:30                    | -☆- Vykurov. 🖷      |  |  |  |
| od            | 23:00                    | 🕻 Stlm.prev. 🖮 🖡    |  |  |  |
|               |                          |                     |  |  |  |
| [ <del></del> | · · · · · · · · · ·      | 12 18 24            |  |  |  |
|               |                          | 6 720 807 414-31.10 |  |  |  |

- Zvoľte a potvrďte Kopírovať.
   Zobrazí sa zoznam voľby dní v týždni.
- Zvoľte a potvrďte dni (napr. pondelok a utorok), ktoré sa prepíšu vopred zvoleným časovým programom.

| ☑ Po ☑ Ut □ St<br>□ Pi □ So □ Ne<br>Kopírovať ➤<br>Preniesť spínacie body zo Štvrtok<br>na iné dni. | ー > Štvrtok kopírovať      |                |             |  |  |
|----------------------------------------------------------------------------------------------------|----------------------------|----------------|-------------|--|--|
| □ Pi □ So □ Ne<br>Kopírovať ➤<br>Preniesť spínacie body zo Štvrtok<br>na iné dni.                   | Ø Po                       | 🗹 Ut           | 🗆 St        |  |  |
| Kopírovať ><br>Preniesť spínacie body zo Štvrtok<br>na iné dni.                                     | O Pi                       | 🗆 So           | 🗆 Ne        |  |  |
| Preniesť spínacie body zo Štvrtok<br>na iné dni.                                                    |                            |                | Kopírovať ゝ |  |  |
|                                                                                                    | Preniesť si<br>na iné dni. | oínacie body z | o Štvrtok   |  |  |

Zvoľte a potvrďte Kopírovať.

## 4.7 Nastavenie druhu časového programu

- Otvorte hlavné menu.
- ► Otvorte Vykur. > Časový program > Druh čas. programu.

| 0                                          |  |  |  |  |
|--------------------------------------------|--|--|--|--|
| <ul> <li>Prosto nastavlj, temp.</li> </ul> |  |  |  |  |
| grama.                                     |  |  |  |  |
|                                            |  |  |  |  |

- Zvoľte a potvrďte 2 úrovne teplôt alebo Voľne nastaviteľná T.
- 4.8 Voľba aktívneho časového programu pre vykurovanie
- Otvorte hlavné menu.
- Otvorte Vykur. > Časový program > Aktivujte časový program.

| Ⅲ > Vykur. okruh 1               |   |
|----------------------------------|---|
| Aktivovať časový program Prog. 1 |   |
| Môj časový program 1 >           | ~ |
| Reset programu                   |   |
| Môj časový program 2 >           |   |
| Reset programu                   |   |

6 720 807 414-22.10

Zvoľte a potvrďte Môj časový program 1 alebo 2.

| Ⅲ > Aktivovať časový program         |                   |
|--------------------------------------|-------------------|
| Môj časový program 1                 |                   |
| O Môj časový program 2               | and the second    |
| Aktivovať časový program pre vyk. ok | <r.< td=""></r.<> |

6 720 807 414-23.10

Ovládacia jednotka pracuje v režime automatickej prevádzky so zvoleným časovým programom. Ak sú nainštalované 2 alebo viaceré vykurovacie okruhy, tak toto nastavenie platí iba pre zvolený vykurovací okruh.

## 4.9 Premenovanie časového programu alebo vykurovacieho okruhu

Názvy časových programov a vykurovacích okruhov sú vopred štandardne označené.

#### Otvorenie menu pre premenovanie časového programu

- Otvorte hlavné menu.
- Otvorte menu Vykur. > Časový program > Premenovať čas.prog..

Blikajúci kurzor označuje pozíciu, kde sa začína zadanie.

#### Otvorenie menu pre premenovanie vykurovacieho okruhu (k dispozícii iba v prípade, keď sú nainštalované 2 alebo viaceré vykurovacie okruhy)

- Otvorte hlavné menu.
- Otvorte menu Vykur. > Premenujte VO > Vyk. okr. 1 (alebo iný vykurovací okruh).

| W. Premenova                       | nie vyk. okruhu     |
|------------------------------------|---------------------|
| Zadať indiv. názov<br>vyk. okruhu. |                     |
|                                    | 6 720 818 622-24 10 |

Blikajúci kurzor označuje pozíciu, kde sa začína zadanie.

#### Zadávanie/vkladanie znakov

- Otvorte menu pre premenovanie časového programu alebo vykurovacieho okruhu.
- Otáčaním voliča prejdite kurzorom na želané miesto.
- Stlačením voliča aktivujte pole pre zadávanie údajov (vpravo od kurzora).
- Zvoľte a potvrďte znak.

| Ⅲ > Premenovanie vyk. okruhu |
|------------------------------|
| Vykur. okruh 🔺               |
|                              |
|                              |
| Zadať indiv. názov           |
| vyk. okruhu.                 |

6 720 807 414-34.10

Zvolený znak je zadaný (vložený). Pre nasledovné miesto je aktivované pole pre zadávanie.

► Ak chcete ukončiť zadávanie, stlačte tlačidlo .

#### Vymazanie znaku/vymazanie názvu

Ak chcete vymazať znak:

- Otvorte menu pre premenovanie časového programu alebo vykurovacieho okruhu.
- Otáčaním voliča prejdite kurzorom za znak, ktorý sa má vymazať.
- Stlačením voliča aktivujte pole pre zadávanie údajov.
- ► Zvoľte a potvrďte znak **<C**.

| <b>Ⅲ</b> > Premenova | anie vyk. okruhu |
|----------------------|------------------|
| Vykur. okruh A 🖸     |                  |
|                      |                  |
|                      |                  |
| Zadať indiv. názov   |                  |
| vvk. okruhu.         |                  |
| ·                    |                  |

Znak vľavo od poľa pre zadávanie údajov je vymazaný.

- Ak chcete vymazať názov:
- Vymažte všetky znaky.

Znova sa automaticky zadá štandardný názov.

## 4.10 Nastavenie teplej vody

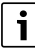

Keď je aktivovaná funkcia tepelnej dezinfekcie, zásobník teplej vody sa zohreje na teplotu nastavenú na tento účel. Teplú vodu s vyššou teplotou je možné použiť na tepelnú dezinfekciu systému teplej vody.

 Dodržujte požiadavky uvedené v pracovnom navode DVGW W 511, prevádzkové podmienky cirkulačného čerpadla vrát. kvality vody a požiadavky uvedené v návode kotla.

#### Otvorenie menu nastavení teplej vody

- Otvorte hlavné menu.
- Otvorte menu **Teplá voda**.

| ∸ Teplá voda        |   |   |
|---------------------|---|---|
| Jednorazový ohrev   | > |   |
| Nastavenia teploty  | > | • |
| Časový program      | > |   |
| Cirkulácia          | > |   |
| Tepelná dezinfekcia | > |   |

6 720 807 414-36.10

## Aktivácia jednorazového ohrevu (funkcia okamžitej prípravy teplej vody)

Ak potrebujete teplú vodu mimo časov nastavených v časovom programe:

- Otvorte menu nastavení teplej vody.
- Zvoľte a potvrďte Jednor.pln. > Spustiť teraz.

| → > Začať teraz                    |     |  |
|------------------------------------|-----|--|
| Chcete teraz zohria<br>systém TÚV? | ۲   |  |
| Áno                                | Nie |  |

6 720 807 414-14.10

- Vo vyskakovacom okne zvoľte a potvrďte Áno.
- Okamžite sa aktivuje príprava teplej vody (ohrev vody v zásobníku alebo udržiavanie tepla v prípade kombinovaných kotlov). Po uplynutí nastavenej doby udržiavania sa jednorazový ohrev znova automaticky vypne.

## Zmena teploty teplej vody

Maximálna teplota teplej vody je obmedzená nastavením na kotle. V prípade zvýšenia maximálnej hodnoty na kotle je možné nastaviť príslušnú vyššiu teplotu teplei vody pomocou ovládacei iednotky.

- Otvorte menu nastavení teplej vody.
- Zvoľte a potvrďte Nastavenia teploty > Teplá voda alebo Nastavenia teploty > Redukcia T tep. vody.

| ⊷ > Teplá voda                       |
|--------------------------------------|
| 60 °C                                |
| Zadať želanú teplotu<br>teplej vody. |
|                                      |

6 720 807 414-15.10

- Nastavte a potvrďte želanú teplotu teplej vody. Pri prekročení maximálnej teploty teplej vody 60 °C sa zobrazí výstraha pred možným obarením.
- Nastavte a potvrďte teplotu teplej vody  $\leq 60$  °C.

## -alebo-

► Potvrdenie nastavenie > 60 °C.

Prehľad menu → kapitola 9, str. 25.

## 4.11 Úprava nastavení pre prípravu teplej vodv pomocou časového programu

## Otvorenie menu úpravy časového programu pre prípravu teplei vodv

- Otvorte hlavné menu.
- Otvorte menu Teplá voda > Časový program.

## Voľba časového programu/prevádzkového režimu prípravy teplei vodv

- Otvorte menu úpravy časového programu pre prípravu teplej vody.
- Otvorte menu Prev.režim.

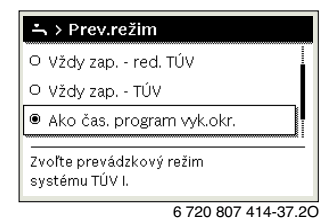

Zvoľte a potvrďte prevádzkový režim.

Ak chcete aktivovať nepretržitú prípravu teplej vody:

Zvoľte a potvrďte Vždy zap. - red. TÚV alebo Vždy zap. -TÚV.

Vždy zap. - red. TÚV používa nastavenú teplotu Redukcia **T tep. vody** (→ kapitola "Zmena teploty teplej vody", str. 12).

| → > Prevádzkový režim                         |
|-----------------------------------------------|
| O Vždy ZAP - TÚV red.                         |
| Vždy ZAP - TÚV                                |
| O Ako časový prog. VO                         |
| Zvoliť prev. režim<br>pre systém teplej vody. |
| 6 720 807 414-39.10                           |

## 4.12 Úprava časového programu cirkulácie teplej vody

- Otvorte hlavné menu.
- ▶ Otvorte menu Teplá voda > Cirkulácia > Prev.režim.

| → > Prevádzkový rež                       | im              |
|-------------------------------------------|-----------------|
| O Zap                                     |                 |
| Ako systém TÚV I                          | 00000000        |
| <ul> <li>Vlastný časový progra</li> </ul> | am              |
| Zvoliť prev. režim cirkuláci              | ie.             |
|                                           |                 |
| 6 72                                      | 0 807 414-40.1C |

- Zvoľte a potvrďte Vlastný čas. program.
- Otvorte menu Cirkulácia > Môj časový program cirk..
- Časový program cirkulácie nastavte rovnakým spôsobom ako časový program vykurovania.

| ∽ > Môj čas.progr. cirkulácie |       |    |         |             |
|-------------------------------|-------|----|---------|-------------|
| 4                             | Po-Pi | •  | Корі    | rovať       |
| od                            | 05:00 |    | zap     | i i         |
| od                            | 23:00 |    | уур     | Ū.          |
|                               |       |    |         |             |
| 5 · · ·                       | 6     | 12 |         | 8 24        |
|                               |       | F  | 5720.80 | 7 414-41.10 |

Ak je cirkulačné čerpadlo zapnuté podľa časového programu (**zap**), tak cirkulačné čerpadlo pracuje podľa nastavenia vo **Frekvencia zapínania**.

Ak je cirkulačné čerpadlo vypnuté podľa časového programu (**vyp**), tak cirkulačné čerpadlo nepracuje.

## 4.13 Nastavenie dovolenkového programu

#### Otvorenie menu dovolenkového programu

- Otvorte hlavné menu.
- Otvorte menu Dovol. > Dovol. 1, 2, 3, 4 alebo 5.

| 🗅 Dovolenka |                 |       |
|-------------|-----------------|-------|
| Dovolenka 1 | ,               | >     |
| Dovolenka 2 |                 | >     |
| Dovolenka 3 | ,               | >     |
| Dovolenka 4 | ,               | >     |
| Dovolenka 5 |                 | >     |
|             | 6 720 807 414-4 | 43.1C |

Ak je už nastavený časový interval zvoleného dovolenkového programu, zobrazí sa menu **Dovol. 1, 2, 3**, **4** alebo **5**.

## Nastavenie doby dovolenky

- Otvorte menu dovolenkového programu.
- Ak je už nastavený časový interval zvoleného dovolenkového programu, otvorte menu Obdobie dovol..
- Zvoľte a potvrďte deň, mesiac a rok Začiatok: a Koniec: obdobia dovolenky.

| 🗅 > Trajanje d                                                  | lopust     |       |
|-----------------------------------------------------------------|------------|-------|
| Začetek:                                                        | 02.05.2017 |       |
| Konec:                                                          | 09.05 2017 |       |
|                                                                 | Naprej     | >     |
| Nastavite obdobje za<br>počitnice 1. Začetek 0:00, konec 24:00. |            |       |
|                                                                 | 00100000   | 00.00 |

Ak chcete ukončiť zadávanie, zvoľte a potvrďte Ďalej.

#### Nastavenie vykurovania a prípravy teplej vody v rámci dovolenkového programu

- Otvorte menu dovolenkového programu.
- Otvorte menu Výber vyk.okr./TÚV.

| 🗅 > Dovolenka 1    |        |
|--------------------|--------|
| Doba dovolenky     | 08.02. |
| Voľba vyk.okr./TÚV | Jeden  |
| Vymazať            |        |
|                    |        |
|                    |        |

6 720 807 414-45.10

Zvoľte a potvrďte vykurovacie okruhy a systémy teplej vody.

| 🗅 > Voľba vyk.okr./TÚV                           |
|--------------------------------------------------|
| 🗆 Celé zariadenie                                |
| 🛛 Vykur. okruh 1                                 |
| 🗆 Vykur. okruh 2                                 |
| Na ktoré okruhy má mať<br>vplyv režim Dovolenka? |

6 720 807 414-46.10

- Dovolenkový program platí pre zvolené vykurovacie okruhy a systémy teplej vody.
- Ak chcete ukončiť voľbu, zvoľte a potvrďte Ďalej.
- Skontrolujte a v prípade potreby upravte nastavenia Vykur. a Teplá voda v menu pre zvolený dovolenkový program.

## Prerušenie dovolenkového programu

Počas trvania dovolenky sa zobrazuje informácia, dokedy je aktívny dovolenkový program.

Ak sú nainštalované 2 alebo viaceré vykurovacie okruhy, tak je nutné pred prerušením zvoliť príslušný vykurovací okruh v štandardnom zobrazení.

- Stlačte tlačidlo man.
   Ovládacia jednotka trvalo reguluje na priestorovú teplotu nastavenú pre režim ručnej prevádzky.
- Prípadne nastavte želanú priestorovú teplotu.
- Ak chcete pokračovať v dovolenkovom programe, stlačte tlačidlo auto.

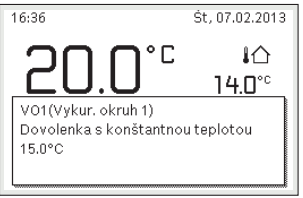

6 720 807 414-48.10

Ak je dovolenkový program nastavený na Ako sobota:

 Dočasne zmeňte priestorovú teplotu (automatická prevádzka).

Zmena platí dovtedy, kým sa nedosiahne nasledujúci spínací čas časového programu.

#### Vymazanie programu "Dovolenka"

- Otvorte menu dovolenkového programu.
- Zvoľte a potvrďte Vymazať.
- Vo vyskakovacom okne zvoľte a potvrďte **Áno**.

| 🗅 > Vymazať    |                   |    |
|----------------|-------------------|----|
| Chcete vymazať | Dovolenka 1?      |    |
| Áno            | Nie               |    |
|                | 6 720 807 414-47. | 10 |

Dovolenkový program je vymazaný.

## 4.14 Ďalšie nastavenia

#### Nastavenie jazyka

- Otvorte hlavné menu.
- Otvorte menu Nastavenia > Jazyk.

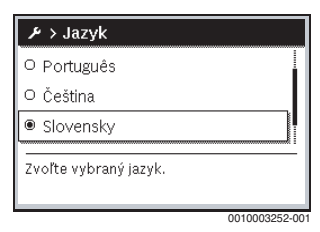

Zvoľte a potvrďte jazyk.

#### Nastavenie času a dátumu

V prípade dlhšieho výpadku elektrického napájania ovládacej jednotky je nutné nastaviť dátum a čas:

Obnovte elektrické napájanie.
 Na ovládacej jednotke sa zobrazuje nastavenie dátumu.

| ♪ > Dátum               |       |         |
|-------------------------|-------|---------|
| 17 06.20                | )15   |         |
|                         | Ďalej | >       |
| Zadajte aktuálny dátum. |       |         |
|                         | 00100 | 2250.00 |

- Nastavte a potvrďte príslušný deň, mesiac a rok.
- Potvrďte Ďalej.
   Na ovládacej jednotke sa zobrazuje nastavenie času.

|              | 08 5       | 8     |   |
|--------------|------------|-------|---|
|              | _          | Ďalej | > |
| Zadaite akti | jálny čas. |       |   |

- Nastavte a potvrďte príslušné hodiny a minúty.
- Potvrďte Ďalej.
   Pre opätovné uvedenie do prevádzky nie je potrebné vykonať žiadne ďalšie nastavenia.

#### Zapnutie/vypnutie blokovania tlačidiel

Ak chcete zapnúť alebo vypnúť blokovanie klávesnice:

 Podržte súčasne stlačený volič a tlačidlo auto, kým sa na displeji neobrazí príp. neprestane zobrazovať symbol kľúča.

## 4.15 Menu obľúbených funkcií

Tlačidlo **fav** umožňuje priamy prístup k často využívaným funkciám vykurovacieho okruhu 1. Funkcia tlačidla **fav** závisí od toho, ktorý vykurovací okruh je aktívny v štandardnom zobrazení.

Pri prvom stlačení tlačidla **fav** po uvedení ovládacej jednotky do prevádzky sa otvorí menu pre konfiguráciu menu obľúbených funkcií.

Ak chcete zmeniť nastavenia prostredníctvom menu obľúbených funkcií:

- Stlačte tlačidlo fav.
- Zvoľte a potvrďte obľúbenú funkciu.
- Zmeňte nastavenia rovnakým spôsobom ako v hlavnom menu.

Ak chcete upraviť menu obľúbených funkcií:

- Podržte stlačené tlačidlo fav kým sa nezobrazí menu pre konfiguráciu menu obľúbených funkcií.
   Zobrazia sa všetky body menu, ktoré sú k dispozícii pre menu obľúbených funkcií.
- Zvoľte a potvrďte bod menu.
- Ak chcete aktivovať bod menu v menu obľúbených funkcií, zvoľte a potvrďte Áno.
- Ak chcete deaktivovať bod menu v menu obľúbených funkcií, zvoľte a potvrďte Nie.

| 📕 Konfig. menu Obľúbené |     |  |
|-------------------------|-----|--|
| Teplota vykurovania     | Áno |  |
| Teplota stlm.prev.      | Áno |  |
| Môj časový program 1    | Nie |  |
| Môj časový program 2    | Nie |  |
| Prepínanie leto/zima    | Nie |  |

6 720 807 414-20.10

Zmeny sú účinné okamžite.

## 4.16 Zapnutie a vypnutie vykurovania/prípravy teplej vody

Pre určité kotly je možné vypnúť a zapnúť vykurovanie a prípravu teplej vody pomocou ovládacej jednotky.

i

Ak je nainštalovaný kaskádový modul, tak nie je možné vypnúť a zapnúť vykurovanie alebo prípravu teplej vody pomocou ovládacej jednotky (nezávisle od typu kotla).

### Vypnutie vykurovania (alebo prípravy teplej vody)

- Otvorte hlavné menu.
- Otvorte menu Zdroj tepla > Vykur. (alebo Teplá voda).
- Zvoľte a potvrďte Vyp.

| Off  |                   |
|------|-------------------|
| ON   |                   |
| Vis. |                   |
|      |                   |
|      |                   |
|      | Off<br>ON<br>Vis. |

0010008235-003

## Zapnutie vykurovania (alebo prípravy teplej vody)

Ak chcete zapnúť vykurovanie (alebo prípravu teplej vody):

- Otvorte hlavné menu.
- Otvorte menu Zdroj tepla > Vykur. (alebo Teplá voda).
- Zvoľte a potvrďte Zap.

| 🗏 Generator toplote         |      |  |
|-----------------------------|------|--|
| Aktivirano delovanje v sili |      |  |
| Ogrev.                      | ON   |  |
| Maks. temp. ogrevanja       | 82°C |  |
| Topla voda                  | ON   |  |
| Udobje tople vode           | Vis. |  |

0010008234-003

Ak chcete nastaviť maximálnu teplotu výstupu vykurovania:

- Otvorte hlavné menu.
- Otvorte menu Zdroj tepla > Max. T vykurovania.
- Nastavte a potvrď te teplotu.
   Zariadenie sa znova prepne na predtým aktivovaný prevádzkový režim.

## 4.17 Núdzová prevádzka

## Aktivácia núdzovej prevádzky (ručnej prevádzky)

V režime núdzovej prevádzky vykuruje kotol. Horák je v prevádzke dovtedy, kým sa nedosiahne teplota výstupu nastavená pre núdzovú prevádzku. V závislosti od konfigurácie zariadenia je alebo nie je aktívna príprava teplej vody.

i

Pre núdzovú prevádzku musí byť zapnutá vykurovacia prevádzka.

Ak chcete aktivovať núdzovú prevádzku:

- Otvorte hlavné menu.
- Otvorte menu Zdroj tepla > Aktivovať núdz. prev..

| 🗏 Generator toplote         |             |  |
|-----------------------------|-------------|--|
| Aktivirano delovanje v sili |             |  |
| Ogrev.                      | ON          |  |
| Maks. temp. ogrevanja       | 82°C        |  |
| Topla voda                  | ON          |  |
| Udobje tople vode           | Vis.        |  |
|                             | 10000010.00 |  |

0010008240-003

Vo vyskakovacom okne zvoľte a potvrďte Áno.

| 🖻 > Aktivirano o                                                   | lelovanje v sili                                   |
|--------------------------------------------------------------------|----------------------------------------------------|
| Aktivir. delov v sili.<br>bo v načinu za ogra<br>ne bo dosežena te | Generat. topl.<br>avanje dokler<br>mp. dviž. voda. |
| Da                                                                 | Ne                                                 |
|                                                                    | 001000000 000                                      |

0010008239-002

Zariadenie pracuje v režime núdzovej prevádzky.

Ak chcete nastaviť teplotu výstupu pre núdzovú prevádzku:

- Otvorte hlavné menu.
- Otvorte menu Zdroj tepla > Núdz. prev. T výst..
- ► Nastavte a potvrďte teplotu.

## Deaktivácia núdzovej prevádzky

- Otvorte hlavné menu.
- Zvoľte a potvrďte menu Zdroj tepla > Deakt. núdz. prev.

| 🖻 Generator toplote      |      |
|--------------------------|------|
| Dektiv. delovanje v sili |      |
| Ogrev.                   | ON   |
| Maks. temp. ogrevanja    | 82°C |
| Topla voda               | ON   |
| Udobje tople vode        | Vis. |

0010008241-002

 Vo vyskakovacom okne zvoľte a potvrďte Áno. Zariadenie sa znova prepne na predtým aktivovaný prevádzkový režim.

## 5 Hlavné menu

V závislosti od príslušného kotla a spôsobu použitia ovládacej jednotky nie je možné zvoliť všetky položky menu, viď prehľad hlavného menu na konci tohto dokumentu.

## 5.1 Nastavenia kotla

## Menu: Zdroj tepla

| Bod menu                                            | Popis                                                                                                    |
|-----------------------------------------------------|----------------------------------------------------------------------------------------------------|
| Aktivovať<br>núdz. prev. /<br>Deakt. núdz.<br>prev. | V režime núdzovej prevádzky je aktívne<br>vykurovanie a príprava teplej vody.                                                 |
| Núdz. prev. T<br>výst.                              | Požadovaná teplota výstupu počas núdzovej<br>prevádzky                                                                        |
| Vykur.                                              | Zapnutie a vypnutie vykurovania.                                                                                              |
| Max. T<br>vykurovania                               | Maximálna teplota výstupu vykurovania                                                                                         |
| Teplá voda                                          | Zapnutie a vypnutie prípravy teplej vody.                                                                                     |
| Komfort teplej<br>vody                              | Zvoľte vysoký komfort teplej vody<br>(komfortnú prevádzku) alebo redukovaný<br>komfort teplej vody (hospodárnu<br>prevádzku). |

Tab. 3 Nastavenia kotla

5

## 5.2 Nastavenia vykurovania

## Menu: Vykur.

| Bod menu              | Popis                                                                                                    |
|-----------------------|----------------------------------------------------------------------------------------------------|
| Nastavenia<br>teploty | Keď je v časovom programe aktívna funkcia 2<br>úrovne teplôt, je možné v tomto menu<br>nastaviť teploty pre 2 úrovne Vykur. a Tlm.<br>prevádzka.                                                                                                    |
| Prah tlm.prev.        | Ak je v časovom programe aktívna funkcia<br>Voľne nastaviteľná T, tak sa tu nastavuje prah<br>tlmenej prevádzky. Je to teplota, pri<br>prekročení ktorej sa aktivuje tlmená<br>prevádzka ( $\rightarrow$ kapitola 4.7, str. 10).                                                                                      |
| Časový<br>program     | → viď tab. 5, str. 17                                                                                                    |
| Opt.zap.čas.<br>prog. | → viď tab. 6, str. 18                                                                                                    |
| Prep. leto/<br>zima   | → viď tab. 7, str. 18                                                                                                    |
| Prev.režim            | K dispozícii iba v prípade, keď je pre zvolený<br>vykurovací okruh nastavený druh regulácie<br>Konštantný.                                                                                                    |
| Premenujte<br>VO      | Tu je možné upraviť názov zvoleného<br>vykurovacieho okruhu (je k dispozícii iba v<br>prípade, ak sú nainštalované viaceré<br>vykurovacie okruhy). Toto pomôže pri voľbe<br>správneho vykurovacieho okruhu, napr.<br>"podlahové vykurovanie" alebo "podkrovný<br>byt". Názvy sú vopred obsadené ako Vyk. okr.<br>1 4. |

Tab. 4 Nastavenia vykurovania

#### Treba brať do úvahy v prípade vykurovacieho okruhu s konštantnou teplotou (napr. pre bazén alebo vetracie zariadenie)

Keď je pre vykurovací okruh nastavený druh regulácie Konštantný, líši sa obsluha od uvedeného popisu v nasledovných bodoch:

- V menu Vykur. > Prev.režim sa aktivuje automatická prevádzka vykurovacieho okruhu s konštantnou teplotou (Auto) alebo sa trvalo zapne alebo vypne regulácia na konštantnú teplotu (Zap/Vyp).
- V režime automatickej prevádzky sa ohrev vykurovacieho okruhu s konštantnou teplotou vykonáva s ohľadom na časový program.

- V časovom programe existujú prevádzkové režimy zap a vyp.
- Vykurovací okruh s konštantnou teplotou sa nezobrazuje v štandardnom zobrazení.
- Teplotu pre vykurovací okruh s konštantnou teplotou môže nastaviť iba Váš servisný technik.

## Upraviť Časový program automatickej prevádzky

## Menu: Časový program

| Bod menu                       | Popis                                                                                                    |
|--------------------------------|----------------------------------------------------------------------------------------------------|
| Druh čas.<br>programu          | Existujú dva druhy vykurovacieho programu.<br>K jednotlivým spínacím časom je možné<br>priradiť ľubovoľne nastaviteľné teploty alebo<br>časový program prepína medzi dvomi<br>(úrovňami "Úrovne"), ktoré sú priradené k<br>prevádzkovým režimom Vykur. a Tlm.<br>prevádzka.                                          |
| Aktivujte<br>časový<br>program | Pri aktivovaní automatickej prevádzky<br>prebieha regulácia priestorovej teploty podľa<br>tu zvoleného časového programu (Môj<br>časový program 1 alebo Môj časový program<br>2).                                                                                                    |
| Môj časový<br>program 1        | Pre každý deň alebo pre každú skupinu dní je<br>možné nastaviť 6 spínacích časov. Ku<br>každému spínaciemu času je v režime<br>automatickej prevádzky možné priradiť jeden<br>z dvoch prevádzkových režimov (príp.<br>teplotu). Minimálna doba trvania časového<br>úseku medzi dvomi spínacími časmi je<br>15 minút. |
| Reset<br>programu              | Tu je možné obnoviť základné nastavenie pre<br>Môj časový program 1.                                                                                                    |
| Môj časový<br>program 2        | → Môj časový program 1                                                                                                    |
| Reset<br>programu              | Tu je možné obnoviť základné nastavenie pre<br>Môj časový program 2.                                                                                                    |
| Premenovať<br>čas.prog.        | Názvy časových programov je možné meniť<br>rovnakým spôsobom ako názvy vykurovacích<br>okruhov. Toto pomáha pri voľbe správneho<br>časového programu, napr. "Rodina" alebo<br>"Nočná zmena".                                                                                                    |

Tab. 5 Nastavenia časového programu pre vykurovanie

5

## Automatické prispôsobenie časového programu

## Menu: Opt.zap.čas.prog.

| Bod menu                            | Popis                                                                                                    |
|-------------------------------------|----------------------------------------------------------------------------------------------------|
| Opt.zap.čas.p<br>rog. <sup>1)</sup> | <ul> <li>Keď je zapnutá optimalizácia zapínania,<br/>vykurovacie fázy sa v rámci časového<br/>programu predĺžia tak, aby bola<br/>nastavená priestorová teplota<br/>dosiahnutá už v želaných časoch.</li> <li>Keď je optimalizácia zapínania vypnutá,<br/>zapne sa vykurovanie v želaných časoch.<br/>Nastavená priestorová teplota sa<br/>dosiahne o niečo neskôr.</li> </ul> |

- V závislosti od nainštalovaného zariadenia je prípadne potrebné zvoliť vykurovací okruh (vykurovací okruh 1...4), → kapitola 9, str. 25.
- Tab. 6 Nastavenia optimalizácie spínania časových programov

## Nastavenie prahovej hodnoty pre prepínanie letnej/zimnej prevádzky

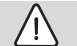

## Poškodenie zariadenia!

POZOR:

 V prípade, že hrozí nebezpečenstvo mrazu, neprepínajte zariadenie na letnú prevádzku.

#### Menu: Prep. leto/zima

| Bod menu            | Popis                                                                                                    |
|---------------------|----------------------------------------------------------------------------------------------------|
| Prep. leto/<br>zima | <ul> <li>V lete je možné vypnúť vykurovaciu prevádzku (Stále leto).</li> <li>Vykurovaciu prevádzku je možné vypnúť v závislosti od vonkajšej teploty (Letná prev. od; funkcia je k dispozícii iba v prípade, keď je vo vykurovacom okruhu aktívna automatická prevádzka).</li> <li>Vykurovacia prevádzka môže byť aktívna nepretržite (Trvalo zima). Kotol je napriek tomu v prevádzke iba vtedy, keď je v byte príliš chladno.</li> </ul> |
|                     | Ak sú nainštalované viaceré vykurovacie<br>okruhy, je namiesto tohto bodu menu Vyk.<br>okr. 1 4.                                                                                                    |

| Bod menu                        | Popis                                                                                                    |
|---------------------------------|----------------------------------------------------------------------------------------------------|
| Letná prev.<br>od <sup>1)</sup> | Keď tlmená vonkajšia teplota <sup>2)</sup> prekročí tu<br>nastavenú prahovú hodnotu teploty,<br>vykurovanie sa vypne. Ak tlmená vonkajšia<br>teplota nedosiahne tu nastavenú prahovú<br>hodnotu teploty o 1 °C, vykurovanie sa<br>zapne. V prípade zariadení s viacerými<br>vykurovacími okruhmi sa toto nastavenie<br>vždy vzťahuje na príslušný vykurovací okruh. |

- Funkcia je k dispozícii iba vtedy, keď je v príslušnom vykurovacom okruhu aktivované prepínanie letnej/zimnej prevádzky v závislosti od vonkajšej teploty.
- V prípade tlmenej vonkajšej teploty sú zmeny nameranej vonkajšej teploty oneskorené a výkyvy sú menšie.
- Tab. 7 Nastavenia prepínania letnej/zimnej prevádzky

## 5.3 Nastavenia teplej vody

## Okamžitá aktivácia prípravy teplej vody

#### Menu: Jednor.pln.

| Bod menu                        | Popis                                                                                                    |
|---------------------------------|----------------------------------------------------------------------------------------------------|
| Spustiť teraz /<br>Zrušiť teraz | Po aktivácii jednorazového plnenia sa počas<br>nastavenej doby udržiavania zohrieva teplá<br>voda na nastavenú teplotu. Ak je aktivované<br>jednorazové plnenie, tak Spustiť teraz v menu<br>nahradí Zrušiť teraz. Voľbou tohto nastavenia<br>je možné okamžite ukončiť jednorazové<br>plnenie. |
| Teplota                         | Želaná teplota teplej vody (15 60 °C <sup>1)</sup> ) v<br>prípade jednorazového plnenia                                                                                                    |
| Doba<br>udržiavania             | Trvanie jednorazového plnenia (15 minút<br>48 hodín)                                                                                                    |

- Váš servisný technik môže v servisnom menu zmeniť maximálnu hodnotu iba pre kotly EMS plus alebo prípravu teplej vody prostredníctvom modulov MM100.
- Tab. 8 Nastavenia jednorazového plnenia

## Nastavenie teploty teplej vody

#### Menu: Nastavenia teploty

| Bod menu                              | Popis                                                                                                    |
|---------------------------------------|----------------------------------------------------------------------------------------------------|
| Teplá voda                            | Želaná teplota teplej vody (1560 °C <sup>1)</sup> ) pre<br>prevádzkový režim Teplá voda. Keď je aktívna<br>automatická prevádzka, časový program<br>teplej vody sa pri každom príslušne<br>nastavenom začiatku vykurovania prepne na<br>túto teplotu. Túto teplotu nie je možné<br>nastaviť na nižšiu hodnotu než je teplota<br>Redukcia T tep. vody. |
| Redukcia T<br>tep. vody <sup>2)</sup> | Želaná teplota teplej vody pre prevádzkový<br>režim Redukcia T tep. vody. Keď je aktívna<br>automatická prevádzka, časový program sa<br>pri každom príslušne nastavenom začiatku<br>vykurovania prepne na túto teplotu.                                                                                                    |

- Maximálnu hodnotu pre Vás môže zmeniť servisný technik v servisnom menu.
- K dispozícii iba vtedy, keď je nainštalovaný zásobník teplej vody a v prípade určitých typov kotlov príp. regulácie teplej vody prostredníctvom samostatného modulu.

#### Tab. 9 Nastavenia teploty teplej vody

## Nastavenie časového programu pre prípravu teplej vody

## Menu: Časový program

| Bod menu              | Popis                                                                                                    |
|-----------------------|----------------------------------------------------------------------------------------------------|
| Prev.<br>režim        | <ul> <li>Prípravu teplej vody je možné prepojiť s<br/>časovým programom pre vykurovanie (Ako<br/>čas. program vyk.okr.).</li> <li>Pomocou Vlastný čas. program sa dá pre<br/>prípravu teplej vody nastaviť časový<br/>program, ktorý pracuje nezávisle od<br/>časového programu pre vykurovanie.</li> <li>Pri nastavení Vždy zap red. TÚV alebo Vždy<br/>zap TÚV je trvalo aktivovaná príprava teplej<br/>vody.</li> <li>Pri nastavení Vyp sa nepripravuje teplá voda/</li> </ul> |
| Môj čas.<br>prog. TÚV | neudržiava teplo.<br>Pre každý deň alebo pre každú skupinu dní je<br>možné nastaviť 6 spínacích časov. Ku každému<br>spínaciemu času je možné priradiť až tri<br>prevádzkové režimy v automatickej prevádzke.<br>Minimálna doba trvania časového úseku medzi<br>dvomi spínacími časmi je 15 minút.                                                                                                    |
| Reset<br>programu     | V tomto bode menu sa obnoví základné<br>nastavenie časového programu systému teplej<br>vody.                                                                                                    |

## Tab. 10 Nastavenia časového programu pre teplú vodu

## Nastavenia cirkulácie teplej vody

### Menu: Cirkulácia

| Bod menu                    | Popis                                                                                                    |
|-----------------------------|----------------------------------------------------------------------------------------------------|
| Prev.režim                  | <ul> <li>Cirkuláciu je možné trvalo vypnúť (Vyp).<br/>V prípade nastavenia Zap čerpadlo<br/>pracuje podľa nastavenej (frekvencie<br/>"Frekvencia zapínania"). Časový<br/>program pre cirkulačné čerpadlo nie je<br/>aktívny.</li> <li>Cirkuláciu je možné prepojiť s časovým<br/>programom pre prípravu teplej vody (Ako<br/>systém TÚV I alebo II).</li> <li>Pomocou funkcie Vlastný čas. program<br/>sa dá pre cirkulačné čerpadlo nastaviť<br/>časový program, ktorý pracuje nezávisle<br/>od časového programu pre teplú vodu.</li> </ul> |
| Frekvencia<br>zapínania     | Frekvencia zapínania určuje, ako často sa<br>spustí prevádzka cirkulačného čerpadla za<br>hodinu vždy na tri minúty (1 x 3 minúty/h<br>6 x 3 minúty/h) alebo trvalo v prevádzke.<br>Cirkulácia v každom prípade pracuje iba<br>počas časových intervalov nastavených v<br>časovom programe.                                                                                                    |
| Môj časový<br>program cirk. | Pre každý deň alebo pre každú skupinu dní je<br>možné nastaviť 6 spínacích časov. V každom<br>spínacom čase je možné zapnúť alebo vypnúť<br>cirkulačné čerpadlo. Minimálna doba trvania<br>jedného časového úseku medzi dvomi<br>spínacími časmi je 15 minút.                                                                                                    |

Tab. 11 Nastavenia cirkulácie

## Tepelná dezinfekcia

## VAROVANIE:

## Nebezpečenstvo ohrozenia života baktériami legionella!

V prípade príliš nízkych teplôt teplej vody sa môžu v teplej vode tvoriť baktérie legionella.

- Aktivujte tepelnú dezinfekciu
   -alebo-
- Dajte servisnému technikovi nastaviť v servisnom menu denné rozkúrenie.
- Dodržujte Nariadenie o pitnej vode.

# i

Keď je v kotle nastavená a aktivovaná tepelná dezinfekcia, nastavenia na ovládacej jednotke nemajú žiadny vplyv na tepelnú dezinfekciu. 5

## VAROVANIE:

## Nebezpečenstvo obarenia!

Ak je aktivovaná tepelná dezinfekcia alebo denné rozkúrenie slúžiace na zabránenie výskytu legionel, tak sa teplá voda jednorazovo zohreje na 60 °C (napr. v utorok v noci o 02:00 hod.).

- Tepelnú dezinfekciu/denné rozkúrenie vykonávajte iba mimo bežnej doby prevádzky.
- Zabezpečte, aby bolo nainštalované zmiešavacie zariadenie. V prípade pochybností sa spýtajte odborníka.

## Menu: Tepelná dezinfekcia

| Bod menu                        | Popis                                                                                                    |
|---------------------------------|----------------------------------------------------------------------------------------------------|
| Štart                           | Celý objem vody sa automaticky raz za týždeň<br>alebo raz denne zohreje na nastavenú teplotu<br>iba v prípade, ak je tu nastavené Auto. |
| Spustiť teraz /<br>Zrušiť teraz | Okamžité spustenie alebo zrušenie tepelnej<br>dezinfekcie nezávisle od stanoveného dňa v<br>týždni                                      |
| Teplota                         | Teplota celého objemu teplej vody pri<br>tepelnej dezinfekcii (65 80 °C)                                                                |
| Deň v týždni                    | Deň v týždni, kedy sa automaticky vykoná<br>tepelná dezinfekcia raz za týždeň alebo<br>denná tepelná dezinfekcia                        |
| Čas                             | Čas automatického spustenia tepelnej<br>dezinfekcie                                                                                     |

Tab. 12 Nastavenia pre tepelnú dezinfekciu

## Zmena názvu systému teplej vody

## Menu: Premen. syst. teplej vody

Toto menu je k dispozícii iba v zariadeniach s dvomi systémami teplej vody.

V tomto menu je možné upraviť názvy systémov teplej vody, aby ich bolo možné jednoduchšie priradiť. Názov zvoleného systému je možné zmeniť rovnakým spôsobom ako názov vykurovacieho okruhu.

## 5.4 Nastavenie dovolenkového programu

## Menu: Dovolenka

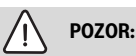

#### Poškodenie zariadenia!

- V prípade dlhšej neprítomnosti zmeňte iba nastavenia v Dovolenka.
- Po dlhšej neprítomnosti manometrom skontrolujte prevádzkový tlak vo vykurovacom zariadení a v prípadne nainštalovanom solárnom zariadení.
- Solárne zariadenie nevypínajte ani v prípade dlhšej neprítomnosti.

V zariadení s dvomi alebo viacerými vykurovacími okruhmi je možné pre každý vykurovací okruh nainštalovať jedno diaľkové ovládanie. Ak je k vykurovaciemu okruhu pridelená RC200/ RC200 RF ako diaľkové ovládanie, tak RC200/RC200 RF určuje dovolenkový program pre vykurovanie. Pre tento vykurovací okruh nie je možné nastaviť dovolenkový program pomocou RC310. Dovolenkový program RC200/RC200 RF ako diaľkového ovládania nemá žiadny vplyv na stav prípravy teplej vody.

i

Keď je pre vykurovací okruh nastavený druh regulácie Konštantný, nie je pre tento vykurovací okruh k dispozícii žiadny dovolenkový program.

## Menu: Dovol. 1, Dovol. 2, Dovol. 3, Dovol. 4 a Dovol. 5

| Bod menu              | Popis                                                                                                    |
|-----------------------|----------------------------------------------------------------------------------------------------|
| Obdobie<br>dovol.     | Nastavte začiatok a koniec neprítomnosti<br>počas dovolenky: Dovolenkový program sa<br>začne v nastavený začiatok o 00:00 hod.<br>Dovolenkový program sa skončí v nastavený<br>koniec o 24:00 hod.                                                                                                    |
| Výber<br>vyk.okr./TÚV | Dovolenkový program ovplyvní tu označené<br>časti zariadenia. Je možné zvoliť iba<br>vykurovacie okruhy a systémy teplej vody,<br>ktoré sú skutočne nainštalované v zariadení.<br>Nezobrazujú sa vykurovacie okruhy, ku<br>ktorým je priradená ovládacia jednotka<br>RC200 ako diaľkové ovládanie. Dovolenkový<br>program je nutné vždy nastaviť na diaľkovom<br>ovládaní. |

| Vykur.     | <ul> <li>Regulácia priestorovej teploty pre vybrané vykurovacie okruhy počas trvania dovolenky:</li> <li>Pri nastavení Ako sobota sa každý deň vykuruje vo vybraných vykurovacích okruhoch podľa príslušného aktívneho časového programu pre sobotu (dovolenka doma).</li> <li>Je možné nastaviť ľubovoľnú ("Konšt.</li> </ul>                                                                                                    |
|------------|----------------------------------------------------------------------------------------------------|
|            | <ul> <li>teplota" teplotu), ktorá bude platiť počas celej dovolenky pre vybrané vykurovacie okruhy.</li> <li>Pri nastavení Vyp sa úplne deaktivuje vykurovanie pre vybrané vykurovacie okruhy.</li> <li>Pri nastavení Tlm. prevádzka sa vykuruje vo vybraných vykurovacích okruhoch v prevádzkovom režime, ktorý nastavil servisný technik (Reduk. prevádzka, Prah vonk. teploty, Prah pries. teploty).</li> </ul>                                                                                                   |
| Teplá voda | <ul> <li>Nastavenia teplej vody pre vybrané systémy teplej vody počas trvania dovolenky.</li> <li>Pri nastavení Vyp nie je počas celého trvania dovolenky k dispozícii teplá voda.</li> <li>Pri nastavení Vyp + tep. dez. zap. je deaktivovaná príprava teplej vody, avšak tepelná dezinfekcia sa vykonáva ako zvyčajne raz za týždeň alebo každý deň.</li> <li>V prípade, že budete tráviť dovolenku doma, nesmiete označiť systémy teplej vody vo Výber vyk.okr./TÚV, aby bola k dispozícii teplá voda.</li> </ul> |
| Vymazať    | Vymazanie všetkých nastavení vybraného<br>dovolenkového programu                                                                                                    |

## 5.5 Všeobecné nastavenia

## Menu: Nastavenia

| Bod menu                 | Popis                                                                                                    |
|--------------------------|----------------------------------------------------------------------------------------------------|
| Jazyk                    | Jazyk zobrazovaných textových hlásení na<br>displeji                                                                                                    |
| Formát času              | Prestavenie zobrazovania medzi 24-<br>hodinovým a 12-hodinovým formátom.                                                                                                    |
| Čas                      | Podľa tohto času sa vykonávajú všetky<br>časové programy a tepelná dezinfekcia. V<br>tomto menu je možné nastaviť čas.                                                                                                    |
| Formát<br>dátumu         | Zmena zobrazenia dátumu.                                                                                                    |
| Dátum                    | Podľa tohto dátumu sa vykonáva o.i.<br>dovolenkový program. Podľa tohto dátumu<br>sa určuje aj aktuálny deň v týždni, ktorý má<br>vplyv na časové programy a napr. na tepelnú<br>dezinfekciu. V tomto menu je možné nastaviť<br>dátum.                                                                                                    |
| Aut. prep.<br>času       | Zapnutie alebo vypnutie automatického<br>prepínania letného a zimného času. Pri<br>nastavení Áno sa automaticky zmení čas (v<br>poslednú marcovú nedeľu z 02:00 hod. na<br>03:00 hod., v poslednú októbrovú nedeľu z<br>03:00 hod. na 02:00 hod.).                                                                                            |
| Kontrast<br>displeja     | Zmena kontrastu (pre lepšiu čitateľnosť)                                                                                                    |
| Kalibr.sn.pries<br>t. T. | Korekcia priestorovej teploty zobrazovanej<br>na ovládacej jednotke o max. ± 3 °C.                                                                                                    |
| Korekcia času            | Korekcia času interných hodín ovládacej<br>jednotky v s/týždeň                                                                                                    |
| Štand. zobr.             | Nastavenia zobrazovania ďalších teplôt v<br>štandardnom zobrazení                                                                                                    |
| Internetové<br>heslo     | Vykonajte reset osobného hesla pre<br>internetové spojenie (funkcia je k dispozícii<br>iba v prípade, ak je nainštalovaný<br>komunikačný modul web KM alebo<br>elektronika prístroja s integrovaným<br>komunikačným modulom). Pri ďalšom<br>prihlásení, napr. pomocou aplikácie, budete<br>automaticky vyzvaný, aby ste zadali nové<br>heslo. |

Tab. 14 Všeobecné nastavenia

## 5.6 Nastavenia pre d'alšie systémy alebo zariadenia

Ak sú v zariadení nainštalované ďalšie systémy alebo zariadenia, tak sú k dispozícii ďalšie body menu. V závislosti od nainštalovaného systému alebo zariadenia a s nimi spojených konštrukčných skupín alebo komponentov je možné vykonávať rôzne nastavenia. Dodržujte ďalšie informácie o nastaveniach a funkciách uvedené v technickej dokumentácii príslušného systému alebo zariadenia.

Sú možné nasledovné systémy a body menu:

• Hybridné systémy: Menu Nast. hybr. syst.

## 6 Vyvolanie informácií o zariadení

V informačnom menu je možné jednoduchým spôsobom vyvolať aktuálne hodnoty a informácie o aktívnych prevádzkových stavoch zariadenia. V tomto menu nie je možné meniť žiadne nastavenia.

Ak chcete otvoriť informačné menu:

• V prípade štandardného zobrazenia stlačte tlačidlo info.

### Menu: Vykur.

| Bod menu                  | Popis                                                                                                    |
|---------------------------|----------------------------------------------------------------------------------------------------|
| Nast. priest.<br>teplota  | <ul> <li>Aktuálne platná želaná priestorová teplota vo<br/>zvolenom vykurovacom okruhu:</li> <li>Prípadne sa mení v režime automatickej<br/>prevádzky niekoľkokrát za deň.</li> <li>Trvalo konštantná v režime ručnej<br/>prevádzky</li> </ul> |
| Namer. priest.<br>teplota | Aktuálne nameraná priestorová teplota vo zvolenom vykurovacom okruhu                                                                                                    |
| Nameraná T<br>výstupu     | Aktuálne nameraná teplota výstupu vo<br>zvolenom vykurovacom okruhu                                                                                                    |
| Prev.režim                | Aktuálne platný prevádzkový režim vo<br>zvolenom vykurovacom okruhu (Vyp, Vykur.,<br>Tlm. prevádzka, Leto, Dovolenka alebo<br>Ručne)                                                                                                    |

Tab. 15 Informácie o vykurovaní

## Menu: Teplá voda

| Bod menu            | Popis                                                                    |
|---------------------|--------------------------------------------------------------------------|
| Požad. teplota      | Želaná teplota teplej vody vo zvolenom systéme teplej vody               |
| Nameraná<br>teplota | Aktuálne nameraná teplota teplej vody vo<br>zvolenom systéme teplej vody |
| Tep.dez.zás.<br>TÚV | Tepelná dezinfekcia zásobníka teplej vody aktívna alebo nie              |

Tab. 16Informácie o teplej vode

## Menu: Sol.z.

| Bod menu                   | Popis                                                                                                    |
|----------------------------|----------------------------------------------------------------------------------------------------|
| Sol. snímače<br>(graficky) | Aktuálne namerané teploty so zobrazením<br>polohy vybraného snímača teploty v<br>hydraulike solárneho zariadenia (s grafickou<br>vizualizáciou aktuálnych prevádzkových<br>stavov akčných členov solárneho zariadenia) |
| Zisk sol.en.               | Zisk solárnej energie za predchádzajúci<br>týždeň, zisk solárnej energie počas<br>aktuálneho týždňa a celkový zisk solárnej<br>energie od uvedenia solárneho zariadenia do<br>prevádzky                                |

Tab. 17 Informácie o solárnom zariadení

#### Menu: Vonk. teplota

Toto menu je k dispozícii iba v prípade, ak je nainštalovaný snímač vonkajšej teploty.

V tomto menu sa zobrazuje aktuálne nameraná vonkajšia teplota. Okrem toho tu nájdete diagram priebehu vonkajšej teploty počas aktuálneho a predchádzajúceho dňa (vždy od 00:00 hod. do 24:00 hod.).

#### Menu: Internet

| Bod menu                | Popis                                                                                                    |
|-------------------------|----------------------------------------------------------------------------------------------------|
| IP-spojenie             | Stav spojenia medzi komunikačným<br>modulom a routerom                                                                |
| Spojenie so<br>serverom | Stav spojenia medzi komunikačným<br>modulom a Internetom (prostredníctvom<br>routera)                                 |
| Verzia SW               | Verzia softvéru komunikačného modulu                                                                                  |
| Prihlasovacie<br>údaje  | Prihlasovacie meno a heslo pre prihlásenie<br>do aplikácie na ovládanie zariadenia<br>pomocou inteligentného telefónu |
| MAC-adresa              | MAC-adresa komunikačného modulu                                                                                       |

Tab. 18 Informácie o internetovom spojení

## Menu: Info o systéme 1)

| Bod menu             | Popis                                                                                                    |
|----------------------|----------------------------------------------------------------------------------------------------|
| Štarty hor.          | Počet štartov horáka od uvedenia zariadenia<br>do prevádzky                                                     |
| Doba chodu<br>horáka | Prevádzkové hodiny všetkých častí<br>zariadenia, ktoré zaznamenáva kotol                                        |
| Tlak vody            | Zobrazovanie tlaku v zariadení pomocou<br>elektronického snímača tlaku vody                                     |
| Prevádzkový<br>kód   | Zobrazenie stavu kotla formou<br>prevádzkového kódu (napr. aktívne<br>blokovanie taktovania) alebo kódu poruchy |

Tab. 19 Informácie o zariadení

## Menu: Spotreba energie

| Bod menu                | Popis                                                                                                    |
|-------------------------|----------------------------------------------------------------------------------------------------|
| 24h: plyn.<br>vykur     | Energia spotrebovaná na vykurovanie<br>plynom za posledných 24 hodín                                         |
| 24h: el. vykur.         | Energia spotrebovaná na vykurovanie<br>elektrickým prúdom za posledných 24 hodín                             |
| 24h: TÚV<br>pom.pl.     | Energia spotrebovaná na prípravu teplej vody plynom za posledných 24 hodín                                   |
| 24h: TÚV<br>pom. el.en. | Energia spotrebovaná na prípravu teplej vody<br>pomocou elektrickej energie za posledných<br>24 hodín        |
| 30d: plyn.<br>vyk.      | Priemerná denná energia spotrebovaná na<br>vykurovanie plynom za posledných 30 dní                           |
| 30d: el. vykur.         | Priemerná denná energia spotrebovaná na<br>vykurovanie elektrickou energiou za<br>posledných 30 dní          |
| 30d: TÚV<br>pom. pl.    | Priemerná denná energia spotrebovaná na<br>prípravu teplej vody plynom za posledných<br>30 dní               |
| 30d: TÚV<br>pom. el.en. | Priemerná denná energia spotrebovaná na<br>prípravu teplej vody elektrickou energiou za<br>posledných 30 dní |

Tab. 20 Údaje o spotrebe energie

<sup>1)</sup> K dispozícii iba pri určitých typoch kotlov bez kaskádového modulu (napr. MC400).

## 7 Poruchy

## Ak sa porucha nedá odstrániť:

- Potvrďte poruchu.
- Naďalej aktívne poruchy sa znova zobrazia po stlačení tlačidla .
- Privolajte autorizovaného servisného technika a oznámte mu kód poruchy, prídavný kód a identifikačné číslo ovládacej jednotky.

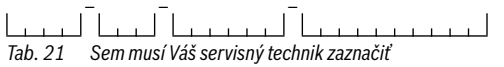

b. 21 Sem musi Vas servisny technik zaznacii identifikačné číslo.

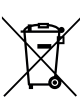

8

Elektrické a elektronické zariadenia

Nefunkčné elektrické alebo elektronické zariadenia je nutné pri zbere separovať a dopraviť na ich ekologickú recykláciu (Smernica EÚ o použitých elektrických a elektronických zariadeniach).

Pri likvidácii použitých elektrických a elektronických zariadení využívajte systémy na ich odovzdávanie a zberné systémy v príslušnej krajine.

## 9 Prehľad Hlavné menu

## 🖻 Zdroj tepla<sup>2)</sup>

- Aktivovať núdz. prev.
- Deakt. núdz. prev.
- Núdz. prev. T výst. (teplota výstupu v režime núdzovej prevádzky)
- Vykur.
- Max. T vykurovania (maximálna teplota vykurovacej vody)
- Teplá voda
- Komfort teplej vody
- Optimalizácia prevádzky

## 🖽 Vykur.

- Nastavenia teploty<sup>3)</sup>
  - Vykur.
  - Tlmená prevádzka
- Prah tlm.prev.<sup>4)</sup>
- Prev.režim<sup>5)</sup>
- Časový program
  - Druh čas. programu
  - Aktivujte časový program
  - Môj časový program 1
  - Reset programu
  - Môj časový program 2
  - Reset programu
  - Premenovať čas.prog.
- Opt.zap.čas.prog. (optimalizácia zapínania časového programu)
- Prep. leto/zima (prepnutie zimného/letného času)
  - Prep. leto/zima (prepnutie zimného/letného času)
  - Letná prev. od
- Premenujte VO<sup>6)</sup>
- K dispozícii iba pri určitých typoch kotlov bez kaskádového modulu (napr. MC400).
- 3) Iba pri Druh čas. programu > 2 úrovne teplôt.
- 4) Iba pri Druh čas. programu > Voľne nastaviteľná T.
- K dispozícii iba v prípade vykurovacieho okruhu s konštantnou teplotou.
- K dispozícii iba v prípade 2 alebo viacerých vykurovacích okruhov.

## — Teplá voda

- Jednor.pln.
  - Spustiť teraz
  - Zrušiť teraz
  - Teplota
  - Doba udržiavania
- Nastavenia teploty
  - Teplá voda
  - Redukcia T tep. vody<sup>7)</sup>
- Časový program
  - Prev.režim
  - Môj čas.prog. TÚV (časový program pre teplú vodu)
  - Reset programu (reset časového programu pre teplú vodu)
- Cirkulácia
  - Prev.režim
  - Frekvencia zapínania
  - Môj časový program cirk. (časový program pre cirkuláciu)
  - Reset programu (reset časového programu pre cirkuláciu)
- Tepelná dezinfekcia
  - Štart
  - Spustiť teraz
  - Zrušiť teraz
  - Teplota
  - Deň v týždni
  - Čas
- Premen. syst. teplej vody<sup>8)</sup> (premenovanie systému teplej vody)

## 🛱 Dovolenka

- K dispozícii iba v prípade, ak je nainštalovaný zásobník teplej vody.
- K dispozícii iba v prípade 2 zariadení na prípravu teplej vody.

### 🔎 Nastavenia

- Jazyk
- Formát času
- Čas
- Formát dátumu
- Dátum
- Aut. prep. času
- Kontrast displeja
- Kalibr.sn.priest. T. (korekcia zobrazenej priestorovej teploty)
- Korekcia času
- Štand. zobr.
- Internetové heslo<sup>9)</sup>

#### Hybr. systém

- Pomer ceny za en.
- Ekolog. faktor paliva
- Ekol. faktor el.en.

## 10 Prehľad Info

#### Vykur.

- Nast. priest. teplota (nastavená priestorová teplota)
- Namer. priest. teplota (nameraná priestorová teplota)
- Nameraná T výstupu (nameraná teplota výstupu)
- Prev.režim

#### Teplá voda

- Požad. teplota (nastavená teplota teplej vody)
- Nameraná teplota (nameraná teplota teplej vody)
- Tep.dez.zás. TÚV (tepelná dezinfekcia zásobníka teplej vody)

#### Sol.z.

- Sol. snímače
- Zisk sol.en.

\_ \_\_\_\_

## Vonk. teplota

- Priebeh vonk. tep.
- Vonk. teplota
- Vonkajšia teplota, diaľk.<sup>10)</sup>

## Internet 11)

- IP-spojenie
- Spojenie so serverom
- Verzia SW
- Prihlasovacie údaje
- MAC-adresa

## Info o systéme 12)

- Štarty hor.
- Doba chodu horáka
- Tlak vody
- Prevádzkový kód

#### Palivový článok

- Stav
- Údaje o energii
  - Výroba
  - Spotreba
- Úspora CO2 (kg)
- Prevádzkové hodiny
- Sieťové parametre
  - Podpäťová ochrana
  - Ochr. proti nárastu napätia U>
  - Ochrana proti zníž. frekvencie
  - Ochrana proti zvýš. frekvencie

- K dispozícii iba v prípade, keď je nainštalovaný komunikačný modul (napr. web KM200) alebo elektronika kotla s integrovaným komunikačným rozhraním.
- K dispozícii iba v prípade, keď je nainštalovaný ďiaľkový snímač vonkajšej teploty.
- 11)K dispozícii iba v prípade, keď je nainštalovaný komunikačný modul (napr.web KM200) alebo elektronika kotla s integrovaným komunikačným rozhraním.
- 12) K dispozícii iba pri určitých typoch kotlov bez kaskádového modulu (napr. MC400).

## Plynové tepelné čerpadlo

- Aktuálna prevádzka
- Štarty hor.
  - Celkovo (od uv. do prev.) (od uvedenia do prevádzky)
  - Rok (posledných 365 dní)
  - Mesiac (posled. 30 dní)
  - Deň (posledných 24h)
- Doba chodu horáka
  - Celkovo (od uv. do prev.) (od uvedenia do prevádzky)
  - Rok (posledných 365 dní)
  - Mesiac (posled. 30 dní)
  - Deň (posledných 24h)
- Tichá prevádzka

### Spotreba energie

- 24h: plyn. vykur
- 24h: el. vykur.
- 24h: TÚV pom.pl.
- 24h: TÚV pom. el.en.
- 30d: plyn. vyk.
- 30d: el. vykur.
- 30d: TÚV pom. pl.
- 30d: TÚV pom. el.en.

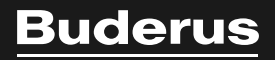

Robert Bosch spol. s r.o. divízia Buderus Ambrušova 4 821 04 Bratislava

www.buderus.sk buderus@buderus.sk